Slide 1 - Welcome

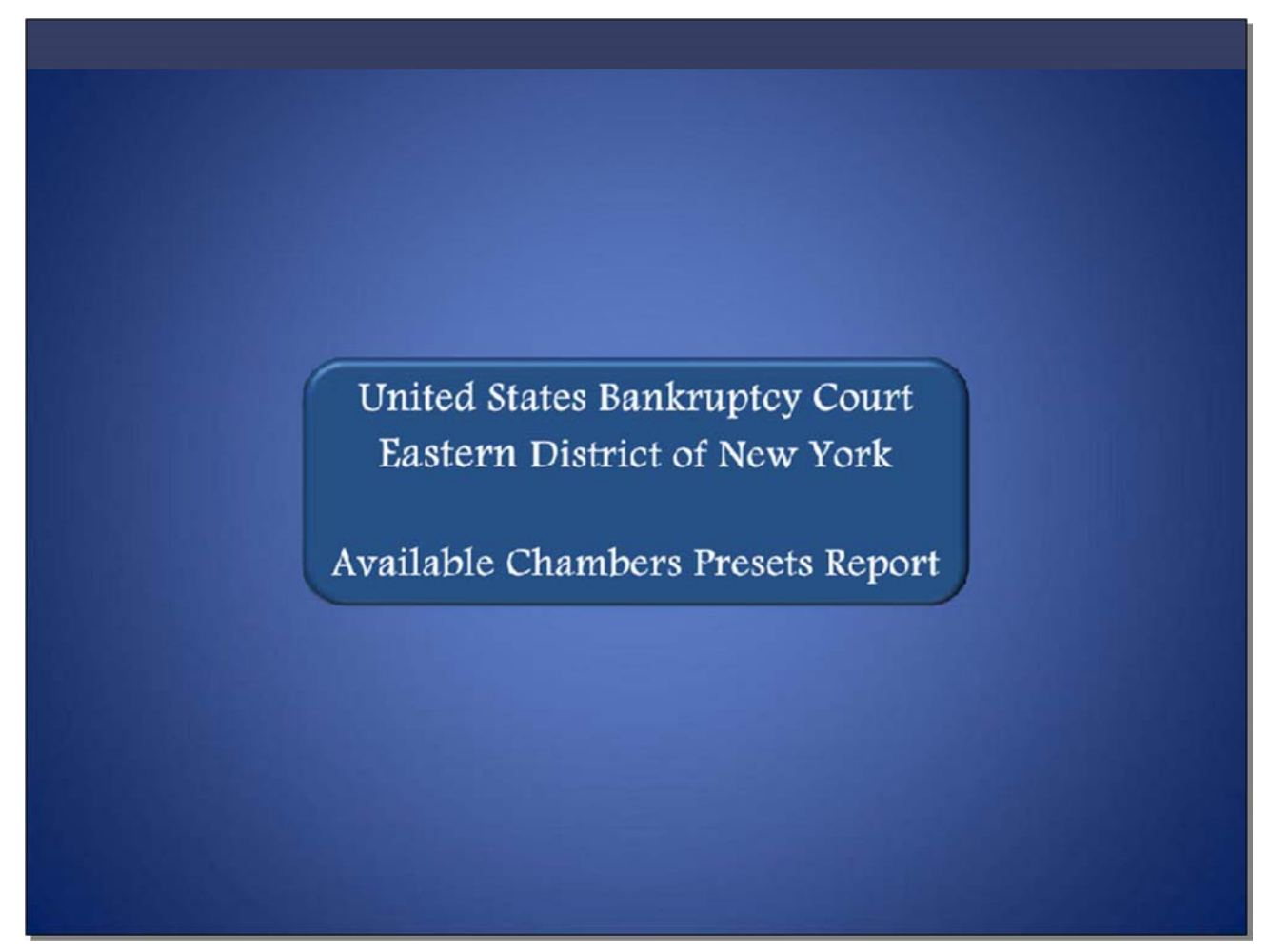

Welcome to the United States Bankruptcy Court Eastern District of New York's lesson on Available Chambers Presets Report.

# Slide 2 - Navigation Instructions

| UNITED STATES BANKRUPTCY COURT<br>EASTERN DISTRICT OF NEW YORK<br>Hon. Carla E. Craig, Chief Judge Robert A. Gavin Jr., Clerk of Court                                                                           |
|----------------------------------------------------------------------------------------------------|
| Navigation Instructions                                                                                                    |
| Use the Table of Contents (TOC) to jump to different sections of the module. You can open it and close it with either:                                                                                           |
| The arrow in the top left corner of the screen, <b>Table of Contents</b>                                                                                                    |
| Or<br>The TOC button in the Navigation bar.                                                                                                    |
| Playback Controls:                                                                                                    |
| Playback controls are located at the bottom of the screen. They may be used to move forward or back, or to rewind to the beginning of the lesson. The playback controls also include a pause/play button toggle. |
| Additional Information:                                                                                                    |
| Additional information on this module will be displayed when the filer clicks on the "i". 🔢                                                                                                    |
| Additional filing information is displayed when the mouse hovers over the tip star icon.                                                                                                    |
| Select START when you are ready to begin.                                                                                                    |
| START                                                                                                    |

The Navigation Instructions are listed below. When you are ready to begin, select Start.

Slide 3 - Objective

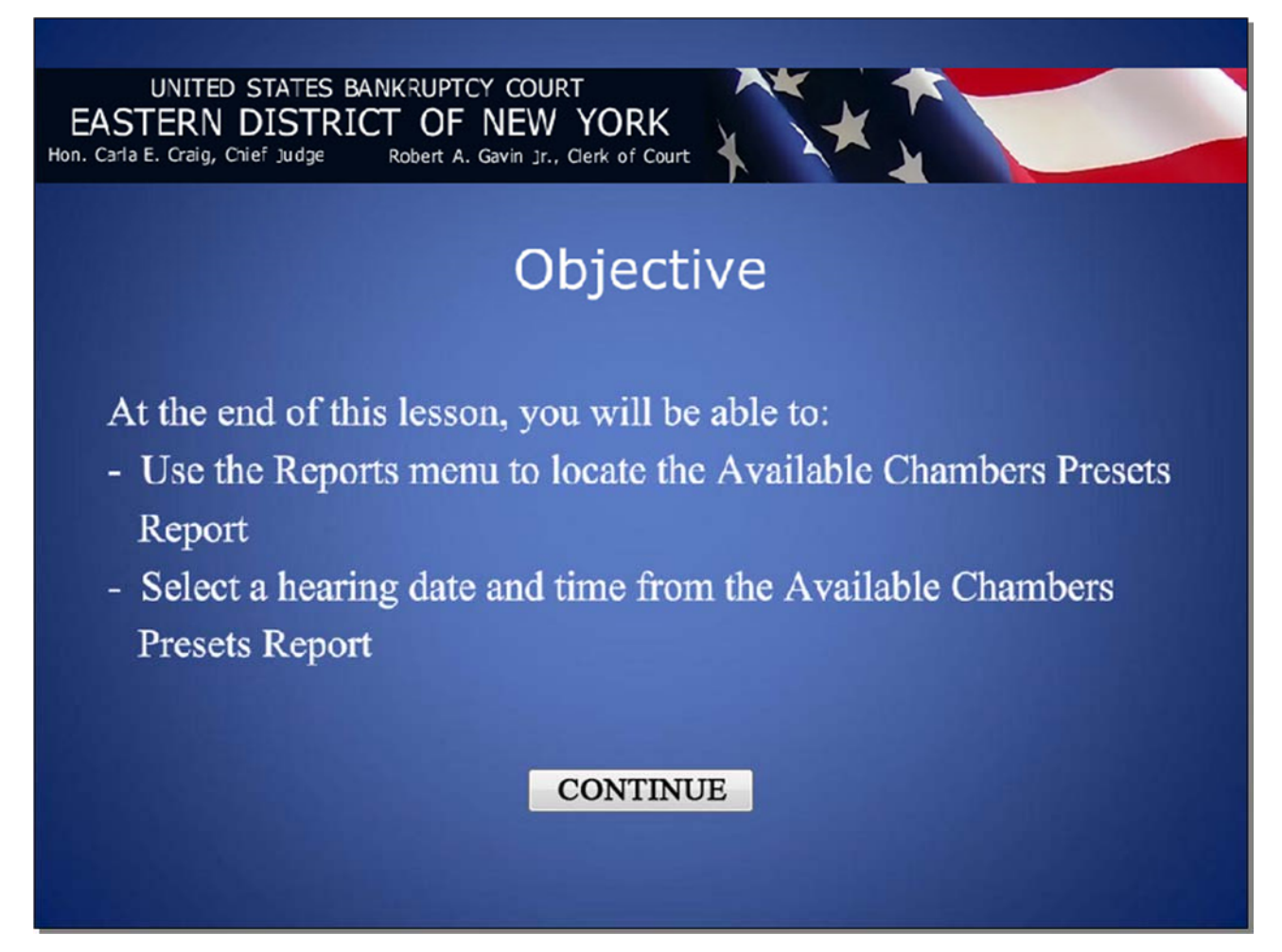

# Available Chambers Presets Report

### Slide 4 - Information

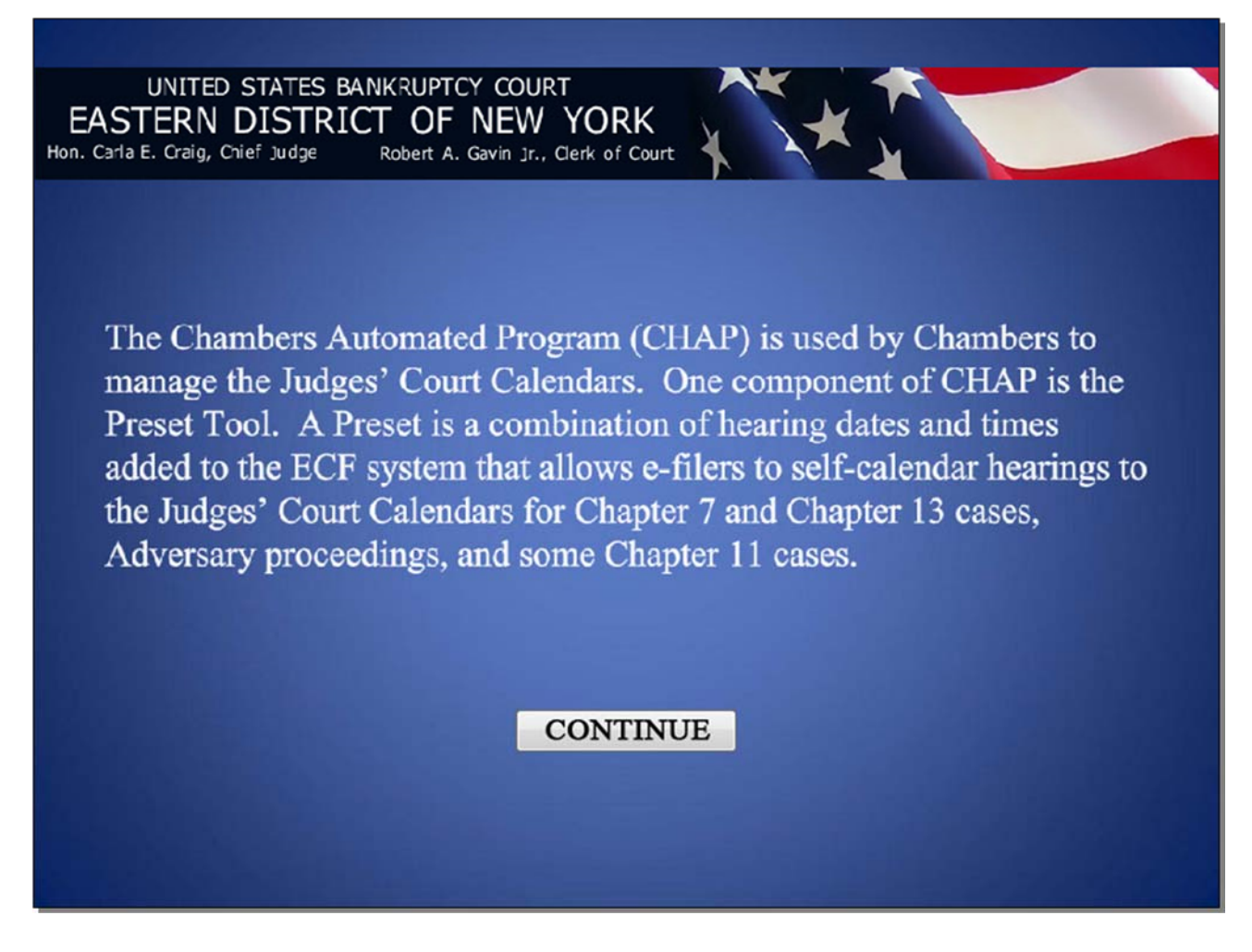

# Available Chambers Presets Report

# Slide 5 – Information (Cont'd)

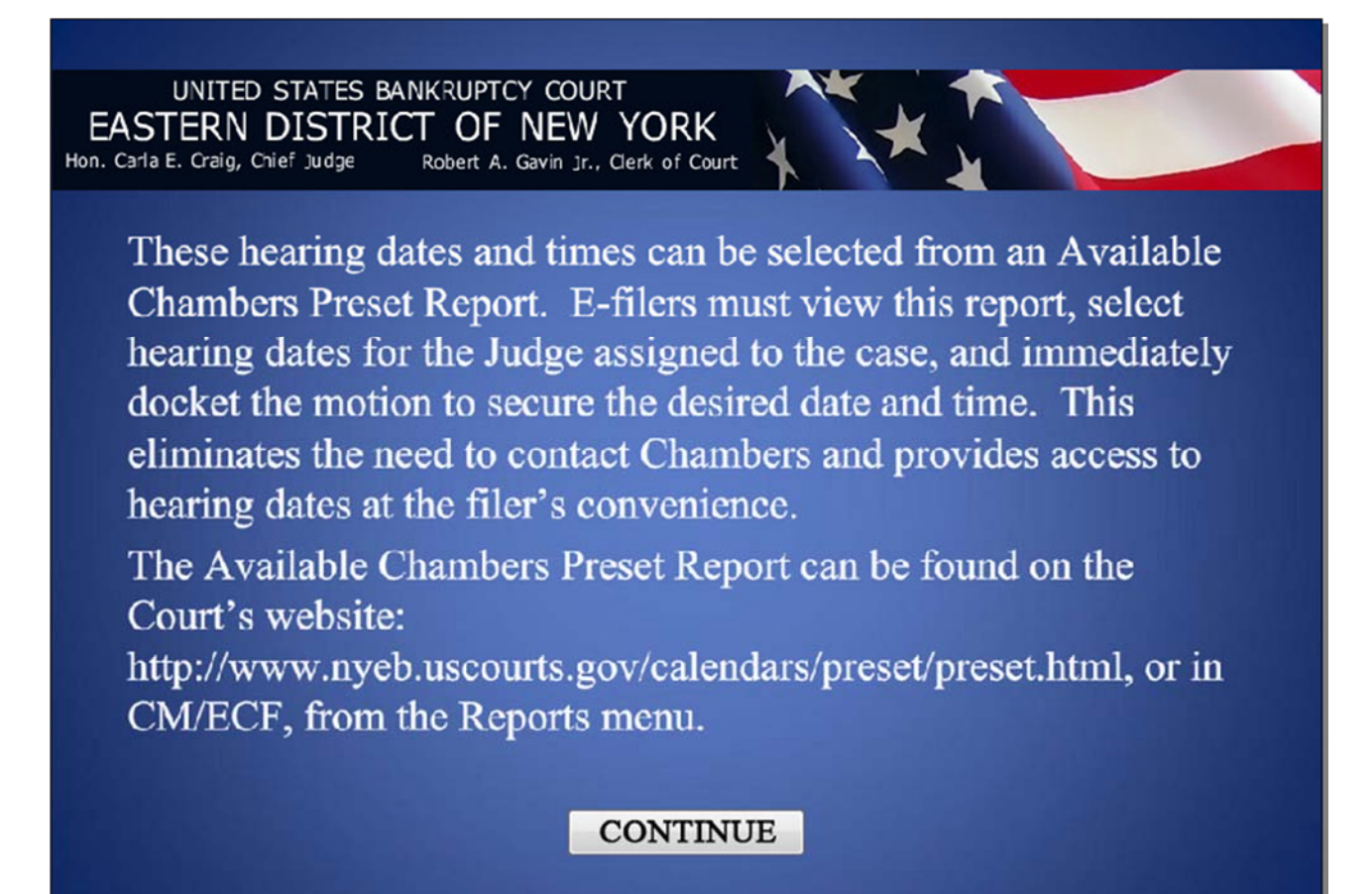

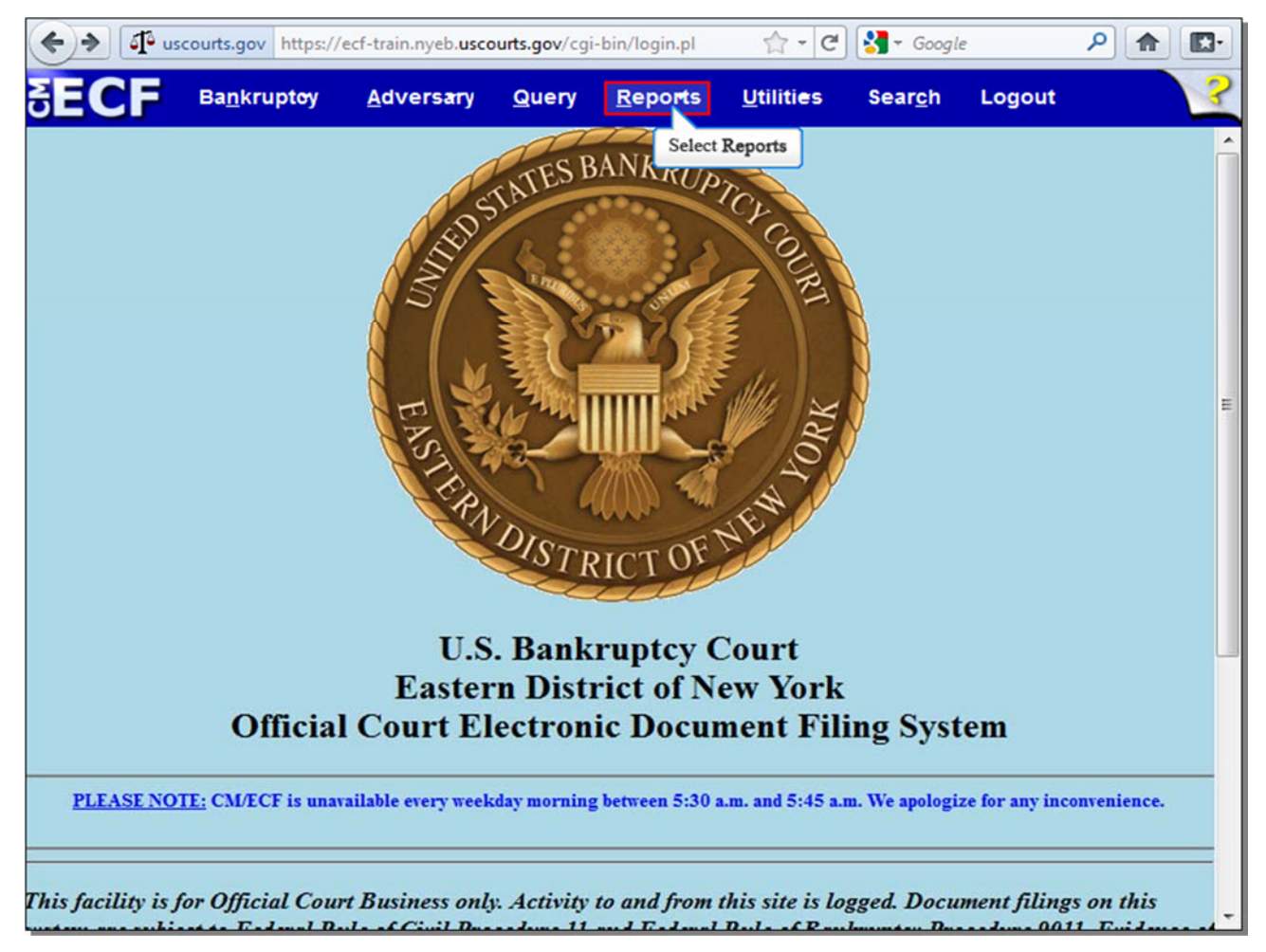

## Slide 6 - ECF Main Menu

To access the Available Chambers Preset Report after logging into CM/ECF, select Reports.

#### Slide 7 - Reports

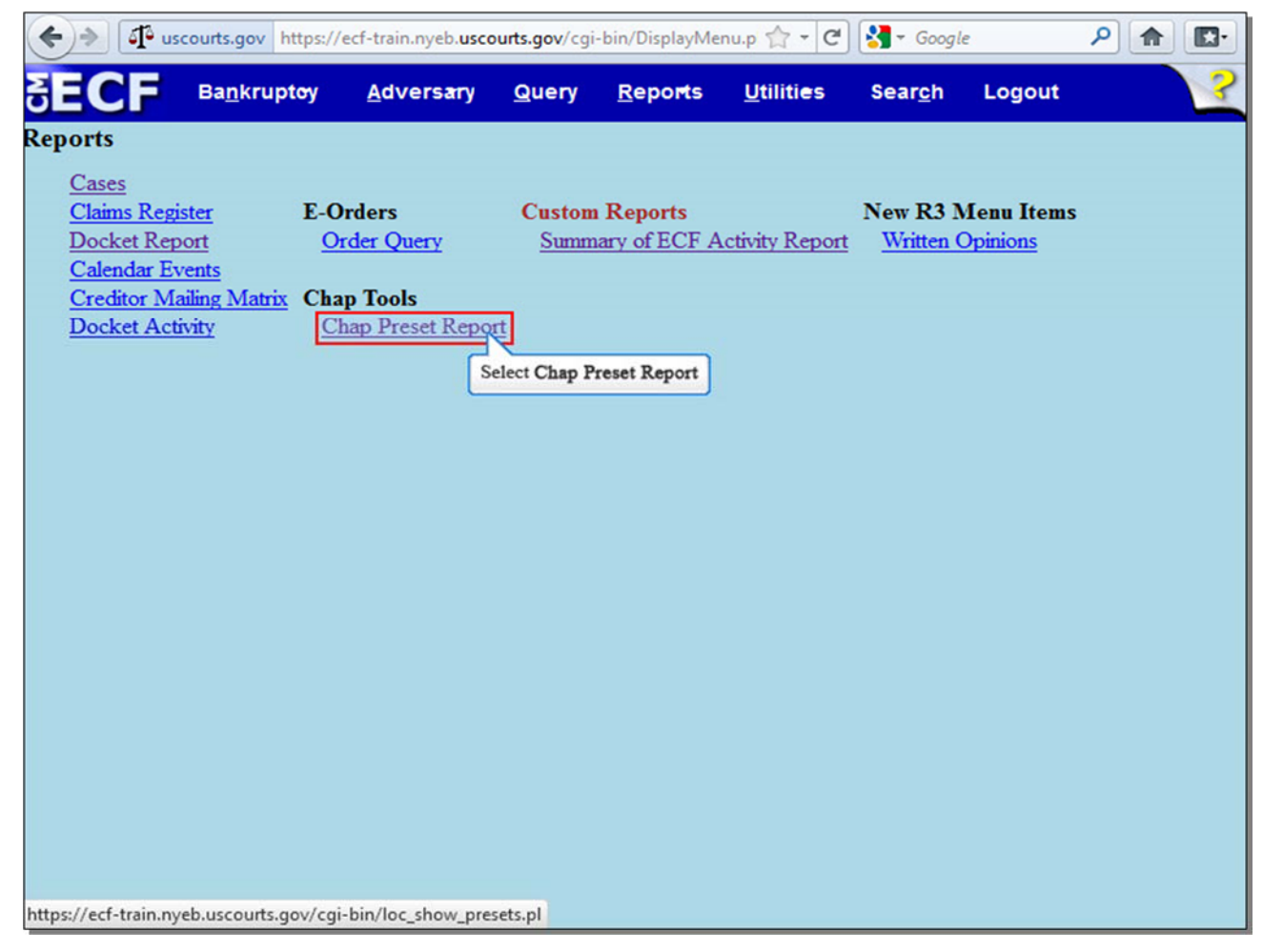

From the Reports screen, select Chap Preset Report.

Slide 8 - Available Chambers Presets

| 🗲 🔶 🌆 gtwy.dcn              | https://nyebdb.nyeb. <b>gtwy.dcn</b> /cgi-bin/loc_show_presets.pl 🛛 🏫 👻 😋 😵 🗸 <i>Google</i>                                                                                                    | ₽ ♠ 💽•           |
|-----------------------------|----------------------------------------------------------------------------------------------------|------------------|
| SECF Bankruptcy             | • <u>A</u> dversary • Query <u>R</u> eports • <u>U</u> tilities • Sear <u>c</u> h Logout                                                                                                    | 2                |
| ★ ¶ Docket Sheet            | 🔮 Claims Register 🧳 Creditor Mailing Matrix 🔛 Deadlines/Hearings 🧰 Calendar Events 3/4/2013 🧰                                                                                                    | Associated Cases |
|                             |                                                                                                    | <u>^</u>         |
|                             | Available Chambers Presets                                                                                                    |                  |
|                             | It is recommended that you docket your papers as soon as possible after you have<br>selected a date and time from this report. Failure to docket timely may result in the<br>hearing date that you selected to no longer be available. |                  |
|                             | Certain presets are restricted, as specified by the ().<br><u>Color Description</u>                                                                                                    |                  |
|                             | Click the link of chambers below to find the available schedules:                                                                                                    |                  |
|                             | Chambers of Chief Judge Carla E. Craig                                                                                                    |                  |
|                             | Chambers of Judge Jerome Feller                                                                                                    | E                |
|                             | Chambers of Judge Elizabeth S. Stong                                                                                                    |                  |
|                             | Chambers of Judge Nancy Hershey Lord                                                                                                    |                  |
|                             | Chambers of Judge Dorothy Eisenberg                                                                                                    |                  |
|                             | Chambers of Judge Alan S Trust                                                                                                    |                  |
|                             | Select Chambers of Judge Alan S Trust                                                                                                    |                  |
|                             | Chambers of Judge Robert E. Grossman                                                                                                    |                  |
| https://nyebdb.nyeb.gtwy.de | cn/cgi-bin/loc_show_presets.pl?1966291                                                                                                    | -                |

From the **Available Chambers Presets** Report, find the Judge assigned to your case. For this lesson, select the **Chambers of Judge Alan S Trust**.

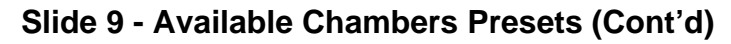

| 🔶 🔶 🎝 gtwy.dcn h        | ttps://nyebdb.nyeb. <b>gtwy.dcn</b> /cgi-bin/loc_shov                                                                                                    | v_presets.pl?19( 🏫 🗸 🕻 | 🔁 🚼 = Google          | ٩           |               |  |  |
|-------------------------|----------------------------------------------------------------------------------------------------|------------------------|-----------------------|-------------|---------------|--|--|
|                         | • <u>A</u> dversary • <u>Q</u> uery <u>R</u> eports                                                                                                    | • <u>U</u> tilities •  | Sear <u>c</u> h Log   | out         | ?             |  |  |
| ★ <b>1</b> Docket Sheet | 🔮 Claims Register 🕜 Creditor Mailing Matrix 🛯 🏨                                                                                                    | Deadlines/Hearings     | alendar Events 3/4/20 | 13 📺 🔶 Asso | ociated Cases |  |  |
|                         |                                                                                                    |                        |                       | 1           | <u> </u>      |  |  |
|                         | <u>Available Chambers Presets</u><br>It is recommended that you docket your papers as soon as possible after you have<br>selected a date and time from this report. Failure to docket timely may result in the<br>hearing date that you selected to no longer be available.                                                                                                    |                        |                       |             |               |  |  |
|                         | Certain presets are restricted, as specified by the (). Scroll down until you see your applicable Type of Hearing                                                                                                    |                        |                       |             |               |  |  |
|                         | Chambers of Judge Alan S Trust                                                                                                    |                        |                       |             | =             |  |  |
|                         | Preset Guidelines: The following matters may be self-calendared for hearing at the<br>following times. Counsel may utilize this self-calendaring procedure for the scheduling of<br>motions requiring 30 minutes or less of court time (time estimate must include estimates for<br>the entire hearing). This procedure will allow counsel to self-select available dates and<br>times on the appropriate judge's calendar and serve notice without contacting the<br>courtroom deputy for a hearing date. The court strongly encourages the use of this<br>self-calendaring procedure when appropriate.   PLEASE NOTE: For additional information regarding certain chambers' procedures and<br>requirements, please go to this page. |                        |                       |             |               |  |  |
|                         | Types of Hearings                                                                                                    |                        |                       |             |               |  |  |
|                         | CHAPTER 11                                                                                                    | Apr 24 2013, 9:30 am   | 1                     |             |               |  |  |
|                         |                                                                                                    | Apr 24 2013, 12:00 pm  | 1                     |             |               |  |  |
|                         |                                                                                                    | May 08 2013, 12:00 pm  | 1                     |             |               |  |  |
|                         |                                                                                                    | May 08 2013, 2:00 pm   | 1                     |             |               |  |  |
|                         |                                                                                                    | May 22 2013, 9:30 am   | 1                     |             |               |  |  |
|                         |                                                                                                    | May 22 2013, 10:00 am  | 1                     |             |               |  |  |
|                         |                                                                                                    | May 22 2013, 12:00 pm  | 1                     |             |               |  |  |
|                         |                                                                                                    | May 22 2013, 2:00 pm   | 1                     |             |               |  |  |
|                         | Final Meetings and Application for Compensation<br>- Chapter 7                                                                                                    | Apr 02 2013, 1:30 pm   | 9                     |             |               |  |  |

Review and comply with the Judge's Preset Guidelines.

The available hearing dates and times are divided into specific **Types of Hearings**. In addition, **Available Slots** indicates the amount of available hearing dates for a particular Type of Hearing. When a motion is docketed using a preset hearing **Date & Time**, the amount of **Available Slots** for that particular hearing date and time automatically decreases. In this lesson, we are docketing a Motion for Relief from Stay, or in the alternative Motion to Dismiss, so scroll down until you see the applicable Type of Hearing.

| (+) f gtwy.dcn https://nyeb      | bdb.nyeb. <b>gtwy.dcn</b> /cgi-bin/loc_shov      | v_presets.pl?19( 🟫 🗸 ( | Ce 🚼 – Google          | ۹ 🝙                    |
|----------------------------------|--------------------------------------------------|------------------------|------------------------|------------------------|
|                                  | versary <del>- <u>Q</u>uery <u>R</u>eports</del> | • <u>U</u> tilities •  | Search Logo            | out ?                  |
| ★ <b>1</b> Docket Sheet ↓ Claims | Register  Creditor Mailing Matrix 🛄              | Deadlines/Hearings     | alendar Events 3/4/201 | 3 📑 🔶 Associated Cases |
|                                  |                                                  | May 22 2013, 2:00 pm   | 1                      | *                      |
| Final Mee<br>- Chapter           | etings and Application for Compensation<br>7     | Apr 02 2013, 1:30 pm   | 9                      |                        |
|                                  |                                                  | Apr 23 2013, 1:30 pm   | 15                     |                        |
|                                  |                                                  | May 07 2013, 1:30 pm   | 15                     |                        |
|                                  |                                                  | May 21 2013, 1:30 pm   | 15                     |                        |
| MICS - CI                        | hapter 7 & 13                                    | Apr 02 2013, 9:30 am   | 7                      |                        |
|                                  |                                                  | Apr 23 2013, 9:30 am   | 9                      |                        |
|                                  |                                                  | May 07 2013, 9:30 am   | 10                     |                        |
|                                  |                                                  | May 21 2013, 9:30 am   | 10                     |                        |
| Motion -<br>& 13                 | Extend or Impose the Stay - Chapter 7            | Apr 04 2013, 9:30 am   | 5                      |                        |
|                                  |                                                  | Apr 25 2013, 9:30 am   | 5                      |                        |
|                                  |                                                  | May 09 2013, 9:30 am   | 5                      |                        |
|                                  |                                                  | May 23 2013, 9:30 am   | 5                      |                        |
| Motion -<br>& 13                 | Relief from Stay (Vehicles) - Chapter 7          | Apr 04 2013, 10:00 am  | 7                      |                        |
|                                  |                                                  | Apr 25 2013, 10:00 am  | 10                     |                        |
|                                  |                                                  | May 09 2013, 10:00 am  | 10                     | 55 - C                 |
|                                  |                                                  | May 23 2013, 10:00 am  | 10                     |                        |
| Motion -                         | Relief from Stay - Chapter 7 & 13                | Apr 04 2013, 10:30 am  | 19                     | CONTINUE               |
|                                  |                                                  | Apr 25 2013, 10:30 am  | 20                     | CONTINUE               |
|                                  |                                                  | May 09 2013, 10:30 am  | 20                     |                        |
|                                  |                                                  | May 23 2013, 10:30 am  | 20                     |                        |
|                                  |                                                  |                        |                        | *                      |

Slide 11 - Available Chambers Presets (Cont'd)

We are docketing a Motion for Relief from Stay on a Chapter 7 case, so choose a **Preset Date & Time** from that category. In this lesson, we will select **April 04 2013, 10:30 am**. This hearing date and time should be indicated on your Notice of Motion, which will be docketed with the rest of the Motion. Once the motion is docketed, the number of **Available Slots** for your desired hearing date will automatically decrease. To avoid losing your desired hearing date, you should docket your Motion as soon as possible.

## Slide 12 - Summary

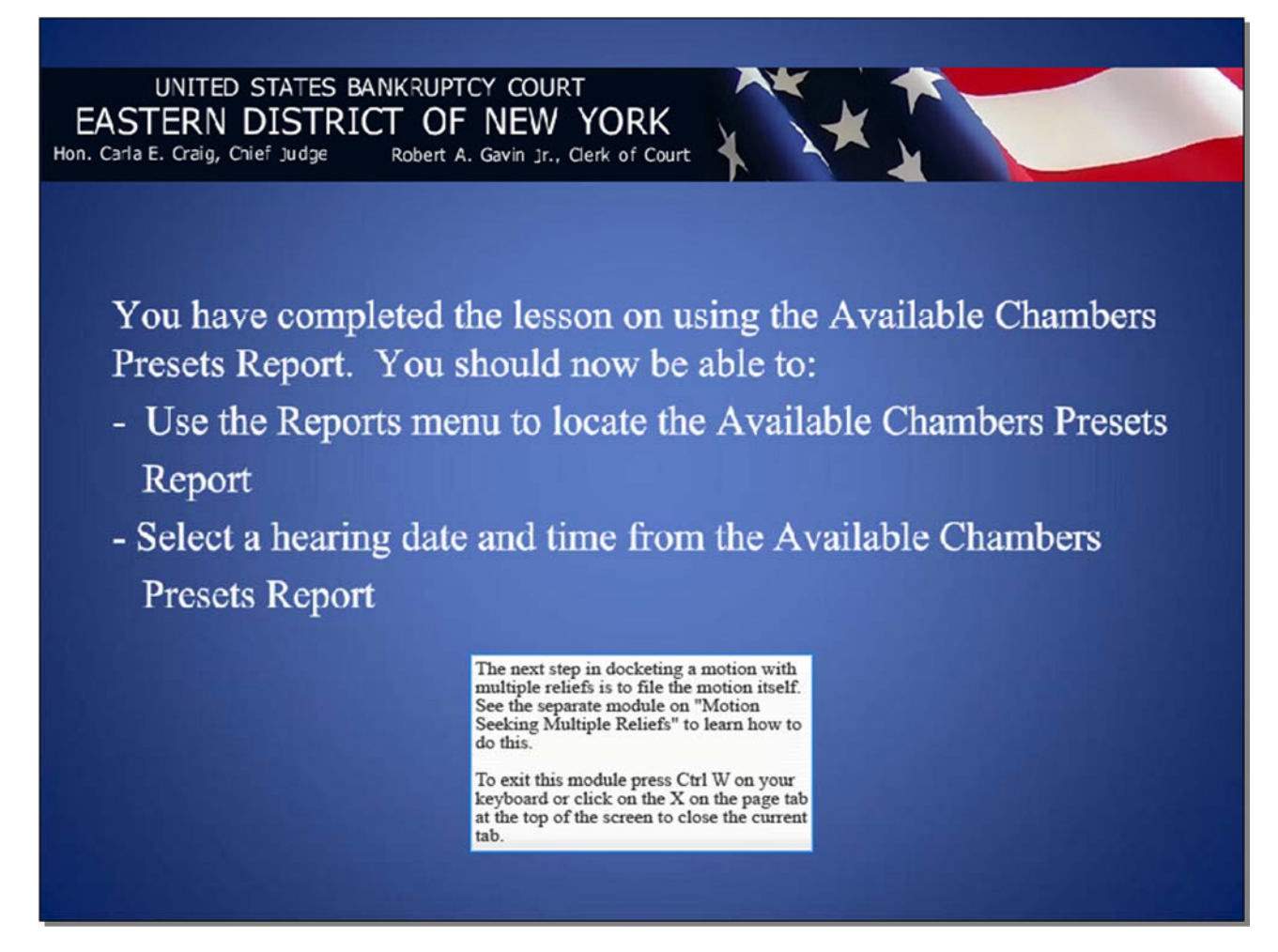